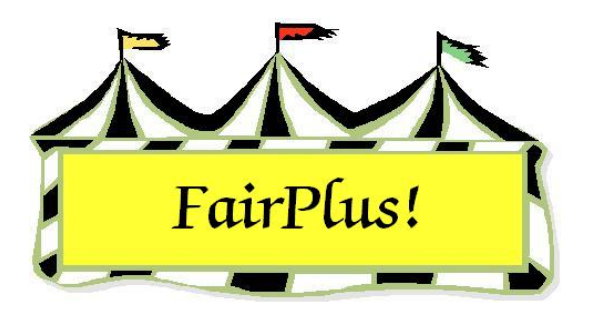

# **Exhibitor Accounts**

Exhibitor accounts include the financial information for each exhibitor. Several functions are available including issuing individual checks, entering deductions and refunds, and entering cash payoffs.

### **Individual Accounts**

- 1. Click Go to > Financial > Exhibitor Accounts (Exhibitor Acnts).
- Click the ID button to list exhibitors by ID or the Name button to list exhibitors by name. See Figure 1.

| List Exhibitors By                       |                                                                                                    | Exhibitor Information   |          |      |                                             |                       |                 |  |
|------------------------------------------|----------------------------------------------------------------------------------------------------|-------------------------|----------|------|---------------------------------------------|-----------------------|-----------------|--|
| ld                                       | Name                                                                                                    | Id                      | GOS3617  | Name | Chipmunk, Chip                              | 2                     |                 |  |
| OR 6053617                               | Count 140                                                                                                    | Street                  | PO Box 4 |      |                                             | City Jellystone       |                 |  |
| GOS4300 Appleseed, Johnny                |                                                                                                    | State WY Zip 87000-0000 |          |      |                                             | SSN 520-25-7          | SSN 520-25-7936 |  |
| GOS4279 Bear, Boo                        | Boo                                                                                                    | Deductions:             |          |      |                                             | Deposit:              | 0.00            |  |
| GOS4296 Bear, Cinc<br>GOS4278 Bear, Yog  |                                                                                                    |                         |          |      | 0.00                                        | (+) Total Earned:     | 8.00            |  |
| GOS4202 Beethover<br>GOS4280 Bell, Tinke | GOS4202 Beethoven, Schroeder<br>GOS4280 Bell, Tinker<br>GOS4251 Big Red Dog, Clifford<br>GOS4282 Bird, Road Runner<br>GOS3923 Brown, Charlie |                         |          | 0.00 | 0.00                                        | (-) Class/Lot Fees:   | 0.00            |  |
| GOS4251 Big Red D<br>GOS4282 Bird Boar   |                                                                                                    |                         | 18:      |      | (-) Total Deductions:<br>(+) Total Refunds: | 0.00                  |                 |  |
| GOS3923 Brown, Ch                        |                                                                                                    |                         |          |      |                                             | 0.00                  |                 |  |
| GOS3628 Bunny, Bu                        | GOS3628 Bunny, Bugs                                                                                                    |                         |          |      | 0.00                                        | (·) Paid by Check:    | 0.00            |  |
| GUS4281 Canary, 1<br>GUS3911 Cat, Dilber | weety<br>it                                                                                                    |                         |          |      |                                             | (·) Paid by Cash: 0.0 | 0.00            |  |
| GOS3597 Cat, Slyve<br>GOS3827 Chipmunk   | ster<br>Alvin                                                                                                    | Checks:                 |          |      |                                             | Due Exhibitor:        | 8.00            |  |
| GOS3617 Chipmunk                         | , Chip 🔽                                                                                                    |                         |          |      |                                             |                       |                 |  |
| Action                                   | 511<br>512                                                                                                    | Item                    | Item     | Pla  | ce Awd Am                                   | iount Class           |                 |  |
| Return                                   | Partial Pay by Cash                                                                                                    | Coun                    | t 000000 | 038  | 3-B                                         | 8.00 H078015 Beef C   | attle - Jui     |  |
| Payoff by Check                          | Enter/Chng Deducts                                                                                                    | 2                       |          | 030  |                                             | 0.00 0000000 Lightwe  | signit otees    |  |
| Payoff by Cash                           | Enter/Chng Refunds                                                                                                    | Items                   |          |      |                                             |                       |                 |  |
| Partial Pay by Chk                       | Enter Deposit                                                                                                    | 1                       |          |      |                                             |                       |                 |  |

Figure 1. Exhibitor Accounts

- 3. Highlight the exhibitor. The exhibitor's name, address, placings, fees, deductions, and awards display.
- 4. Several actions are available: payoff by check or cash, partial payment by check or cash, enter deductions and refunds, and enter deposit.

# Payoff by Check

- 1. Make a note of the check number. Load it in the printer.
- 2. Click the **Payoff by Check** button.
- A confirm message displays so the next printable check number is verified. See Figure 2.

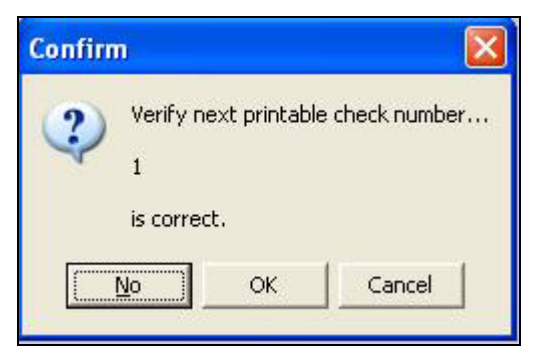

#### Figure 2. Confirm Check Number

- 4. Click **No** to change the check number.
- 5. Type the next available check number. Click **Return**.
- 6. Click Payoff by Check.
- 7. Click **OK** to verify the check number and to verify the check amount.
- 8. The check number displays in the check area. See Figure 3 on page 3.

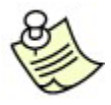

A check is not printed again for an exhibitor when a batch printing is done.

| Exhibito<br>Id                  | r Information<br>GOS3617 | n<br>Name    | Chipmunk, Chi | Þ                                           |                            |
|---------------------------------|--------------------------|--------------|---------------|---------------------------------------------|----------------------------|
| Street                          | PO Box 4                 |              |               | City Jellystone                             |                            |
| State                           | WY.                      | Zip          | 87000-0000    | SSN 520-25-7                                | 7936                       |
| Deducti                         | ons:                     | -10 1        |               | Deposit:                                    | 0.00                       |
| 1                               |                          | _            | 0.00          | (+) Total Earned:                           | 8.00                       |
|                                 |                          |              | 0.00          | (-) Class/Lot Fees:                         | 0.00                       |
| Refund                          | 8:                       | -1           |               | (-) Total Deductions:                       | 0.00                       |
| -                               |                          | -            | 0.00          | (+) Total Refunds:                          | 0.00                       |
|                                 |                          |              | 0.00          | (-) Paid by Check:                          | 8.00                       |
|                                 |                          |              |               | (-) Paid by Cash:                           | 0.00                       |
| -                               |                          |              | Checks:       | Due Exhibitor:                              | 0.00                       |
| 0100                            | 2F                       | _            |               |                                             | _                          |
| ltem                            | Item                     | Plac         | e Awd An      | nount Class                                 |                            |
| Items<br>Count<br>Items<br>Paid | 00000                    | 0038<br>0058 | 3-В           | 8.00 H078015 Beef (<br>0.00 J003055 Lightwo | Cattle - Jui<br>eight Stee |

Figure 3. Check Number

# **Partial Payoff by Check**

A partial payment can be made to an exhibitor. The balance is then paid by cash or by check at a later time.

- 1. Make a note of the check number. Load it in the printer.
- 2. Click the Partial Pay by Check button.
- 3. A confirm message displays so the next printable check number is verified. See Figure 2 on page 2.
- 4. Click **No** to change the check number.
- 5. Type the next available check number. Click Return.
- 6. Click Partial Pay by Check.
- 7. Click **OK** to verify the check number and to verify the check amount.
- 8. The check number displays in the check area. See Figure 3.

### Payoff by Cash

- 1. Click the **Payoff by Cash** button.
- 2. A confirm message displays to verify the cash amount is correct. Click OK. See

Figure 4.

| List Exhibitors By                                | Exhibitor Information                             |          |
|---------------------------------------------------|---------------------------------------------------|----------|
| Id Name                                           | Id GOS3821 Name Collie, Lassie                    |          |
| OR G0S3821 Count 140                              | Street 193 1st St City Jellystone                 |          |
| GOS4280 Bell, Tinker                              | State WY Zip 87000-0000 SSN 520-29-6              | 3104     |
| GOS4231 Big field bog, clinicid                   | Deductions: Deposit:                              | 0.00     |
| GUS3923 Brown, Charlie GUS3601 Brown, Sally       | 0.00 (+) Total Earned:                            | 10.00    |
| GOS3628 Bunny, Bugs<br>GOS4281 Caparu Tweetu      | 0.00 (-) Class/Lot Fees:                          | 0.00     |
| GOS3911 Cat, Dilbert                              | Refunds:                                          | 0.00     |
| GUS3597 Cat, Styvester<br>GUS3827 Chipmunk, Alvin | (+) Total Refunds:                                | 0.00     |
| GOS3617 Chipmunk, Chip<br>GOS4163 Chipmunk, Dale  | 0.00 (-) Paid by Check:                           | 0.00     |
| GOS3965 Chipmunk, Simon                           | (-) Paid by Cash:                                 | 0.00     |
| OCE0004 Cleaver, Ward                             | Checks Due Exhibitor:                             | 10.00    |
| GDS4255 Clues, Blues<br>GDS3821 Collie, Lassie    | Confirm                                           |          |
| Action                                            | Item Place                                        |          |
| Return Partial Pay by Cash                        | Count 000000039 2 2 Verify cash amount (10.00) is | correct. |
| Payoff by Check Enter/Chng Deducts                |                                                   |          |
| Payoff by Cash Enter/Chng Refunds                 | Items OK Cancel                                   |          |
| Partial Pay by Chk Enter Deposit                  |                                                   |          |

#### Figure 4. Payoff by Cash

- 3. Click **OK** to verify the amount.
- 4. The exhibitor account reflects the amount paid by cash. See Figure 5 on page 5.
- 5. The balance changes to reflect the amount paid.

#### Exhibitor Accounts

| List Exhibitors By<br>Id<br>OR GOS3821  | Name<br>Count 140                                | Exhibitor Ir<br>Id GC<br>Street 19 | nformation<br>IS3821<br>3 1st St | <br>Name | Collie, Lassie | City Jellystone       |              |
|-----------------------------------------|--------------------------------------------------|------------------------------------|----------------------------------|----------|----------------|-----------------------|--------------|
| GOS4280 Bell, Tinke                     | er 🔥                                             | State W                            | <u> </u>                         | Zip      | 87000-0000     | SSN 520-29-           | 8104         |
| GOS4251 Big Red D<br>GOS4282 Bird, Road | log, Clifford<br>Runner                          | Deduction                          | s:                               |          |                | Deposit:              | 0.00         |
| GOS3601 Brown, Sa                       | arlie 📃 📃                                        |                                    |                                  |          | 0.00           | (+) Total Earned:     | 10.00        |
| GOS3628 Bunny, Bu<br>GOS4281 Canary, T  | igs<br>weetu                                     |                                    |                                  |          | 0.00           | (-) Class/Lot Fees:   | 0.00         |
| GOS3911 Cat, Dilber                     | rt<br>shar                                       | Refunds:                           |                                  | -        | 0.00           | (-) Total Deductions: | 0.00         |
| GOS3827 Cat, silve                      | , Alvin                                          | -                                  |                                  |          | 0.00           | (+) Total Refunds:    | 0.00         |
| GOS3617 Chipmunk<br>GOS4163 Chipmunk    | GOS3617 Chipmunk, Chip<br>GOS4163 Chipmunk, Dale |                                    |                                  |          | 0.00           | (·) Paid by Check:    | 0.00         |
| GOS3965 Chipmunk                        | Simon                                            |                                    |                                  |          |                | (-) Paid by Cash:     | ▶ 10.00      |
| OCE0004 Cleaver, V                      | /ard                                             |                                    |                                  |          | Checks:        | Due Exhibitor:        | 0.00         |
| GOS3821 Collie, Las                     | es<br>sie                                        |                                    |                                  | -        |                |                       |              |
| Action                                  |                                                  |                                    | Item                             | Plac     | e Awd Am       | nount Class           |              |
| Return                                  | Partial Pay by Cash                              | Count                              | 000000                           | 039      | 2-SF           | 10.00 H078015 Beef    | Cattle - Jui |
| Payoff by Check                         | Enter/Chng Deducts                               | 1                                  |                                  |          |                |                       |              |
| Payoff by Cash                          | Enter/Chng Refunds                               | Items                              |                                  |          |                |                       |              |
| Partial Pay by Chk                      | Enter Deposit                                    | Paid                               | -                                |          |                |                       |              |

Figure 5. Paid by Cash Balance

### Partial Payoff by Cash

- 1. Click the **Partial Pay by Cash** button.
- 2. Enter the cash amount being paid. See Figure 6 on page 6.
- 3. Press Enter.
- 4. A confirm message displays to verify the cash amount is correct. Click OK.
- 5. Click **OK** to verify the amount.
- 6. The exhibitor account reflects the amount paid by cash. See Figure 7 on page 6.
- 7. The balance changes to reflect the amount paid.

#### Exhibitor Accounts

| List Exhibitors By                        |                                                                                                    | Exhibito                       | r Informatio | n         |              |                       |                                                                                 |
|-------------------------------------------|----------------------------------------------------------------------------------------------------|--------------------------------|--------------|-----------|--------------|-----------------------|---------------------------------------------------------------------------------|
| ld                                        | Name                                                                                                    | ld I                           | GOS4184      | Name      | Cowboy, Wood | ly .                  |                                                                                 |
| OR GOS4184                                | Count 140                                                                                                    | Street                         | PO Box 112   | 2         |              | City Jellystone       |                                                                                 |
| GOS4251 Big Red Dog, Clifford             |                                                                                                    | State WY Zip 87000-0000 SSN 61 |              |           |              | SSN 614-10-4          | 062                                                                             |
| GOS3923 Brown, Ch                         | harlie                                                                                                    | Deducti                        | ons:         | _         |              | Deposit:              | 0.00                                                                            |
| GOS3628 Bunny, Bu                         | igs                                                                                                    |                                |              |           | 0.00         | (+) Total Earned:     | 12.00                                                                           |
| GOS4281 Canary, Tr<br>GOS3911 Cat, Dilber | GOS4281 Canary, Tweety<br>GOS3911 Cat, Dilbert<br>GOS3597 Cat, Slyvester<br>GOS3827 Chipmunk, Alvin<br>GOS3617 Chipmunk, Chip<br>GOS4163 Chipmunk, Dale<br>GOS3965 Chipmunk, Simon |                                |              |           | 0.00         | (-) Class/Lot Fees:   | 0.00                                                                            |
| GOS3597 Cat, Slyve<br>GOS3827 Chipmunk    |                                                                                                    |                                | S:           | -1. 2     | 0.00         | (-) Total Deductions: | 0.00                                                                            |
| GOS3617 Chipmunk                          |                                                                                                    |                                |              | -         | 0.00         | (+) Total Refunds: 0. | 0.00                                                                            |
| GOS3965 Chipmunk                          |                                                                                                    |                                | Additional ( | Cash Paid | 0.00         | (·) Paid by Check:    | ed: 12.00<br>es: 0.00<br>hs: 0.00<br>k: 0.00<br>k: 0.00<br>h: 0.00<br>or: 12.00 |
| GUS3966 Chipmunk<br>OCE0004 Cleaver, W    | , Theodore<br>Vard                                                                                                    | 5.00                           |              |           |              | (·) Paid by Cash:     | 0.00                                                                            |
| GOS4255 Clues, Blu<br>GOS3821 Collie, Las | es<br>sie                                                                                                    | Checks:                        |              |           |              | Due Exhibitor: 12.0   | 12.00                                                                           |
| GOS4184 Cowboy, \                         | Noody 🔽                                                                                                    |                                |              |           |              |                       |                                                                                 |
| Action                                    |                                                                                                    | Item                           | Item         | Plac      | e Awd Am     | ount Class            |                                                                                 |
| Return                                    | Partial Pay by Cash                                                                                                    | Count                          | 00000        | 10040     | 1-P          | 12.00 H078015 Beef C  | attle - Jui                                                                     |
| Payoff by Check                           | Enter/Chng Deducts                                                                                                    | 1                              | 1            |           |              |                       |                                                                                 |
| Payoff by Cash                            | Enter/Chng Refunds                                                                                                    | Items                          |              |           |              |                       |                                                                                 |
| Partial Pay by Chk                        | Enter Deposit                                                                                                    | 1                              |              |           |              |                       |                                                                                 |

Figure 6. Partial Cash Payment

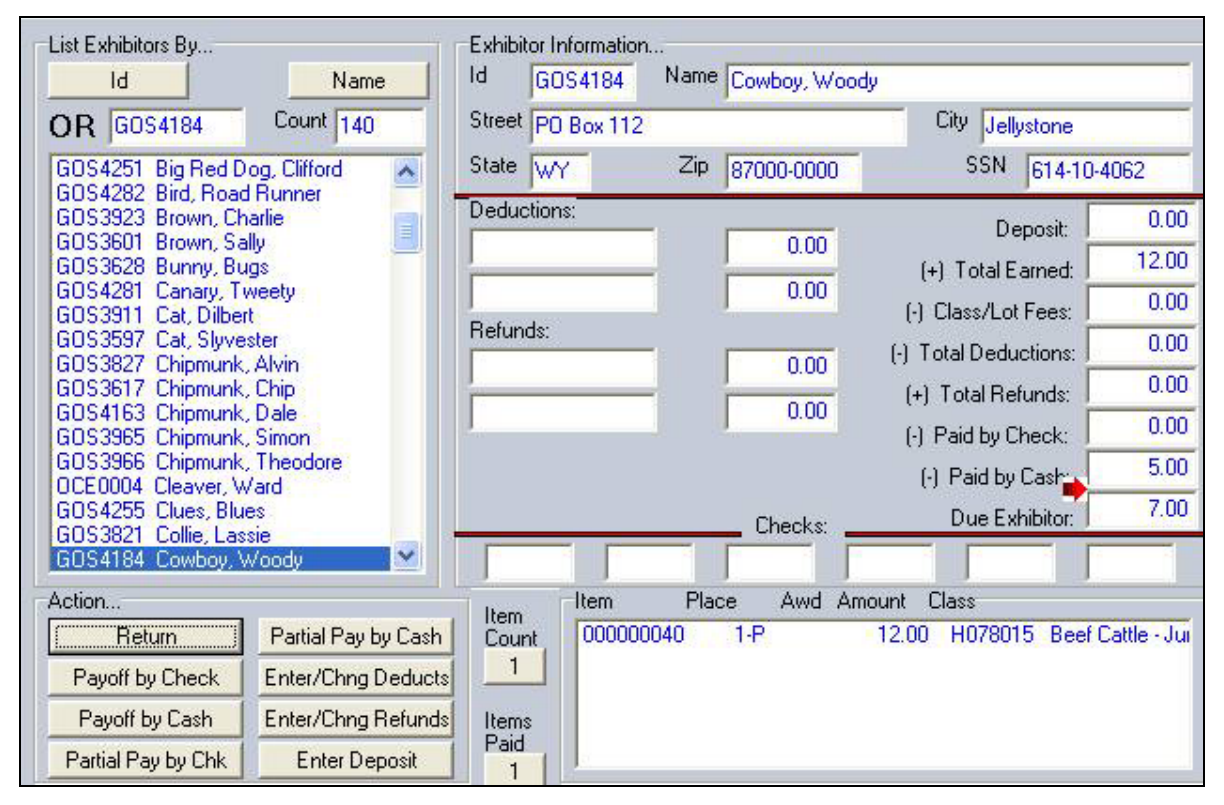

Figure 7. Balance after Partial Cash Payment

## Refunds

- 1. Click **Go to > Financial > Exhibitor Accounts**.
- 2. Click the **ID** button or the **Name** button to display the exhibitors.
- 3. Highlight an exhibitor.
- 4. Click the Enter/Change Refunds button. The cursor displays in the Refunds field.
- 5. Type a **refund description**. Press **Tab**.
- 6. Type an **amount**. Press **Tab**.
- 7. The amount is reflected in *Total Refunds* and the balance is adjusted. See Figure 8.

| List Exhibitors By                                                                                                    | Name                                                           | Exhibitor In<br>Id GO                    | formation<br>S4184 | Name Cowbo        | oy, Woody                    |                                                                                                    |                                                          |
|----------------------------------------------------------------------------------------------------|----------------------------------------------------------------|------------------------------------------|--------------------|-------------------|------------------------------|----------------------------------------------------------------------------------------------------|----------------------------------------------------------|
| OR GOS4184 Cour<br>GOS4255 Clues, Blues                                                                                                    | it 140                                                         | Street PO                                | Box 112            | Zip 87000         | 1-0000                       | City Jellystone<br>SSN 614-10-4                                                                                                    | 1062                                                     |
| GOS3821 Collie, Lassie<br>GOS4184 Cowboy, Woody<br>GOS4229 Coyote, Wile<br>GOS4088 Crane, Ichabod<br>GOS4087 Cricket, Jiminy<br>GOS3541 Dalmation, Perdita<br>GOS3930 Dalmation, Perdita<br>GOS3489 DeVill, Cruella<br>GOS3979 Deer, Bambi<br>GOS3472 Devil, Taz<br>GOS3472 Devil, Taz<br>GOS3477 Dinosaur, Barney<br>GOS3817 Dog, Goofy<br>GOS3714 Dog, Pluto<br>GOS3939 Donkey, Eyore |                                                                | Deductions<br>Refunds:<br>Clean stall    |                    | 1                 | 0.00<br>0.00<br>0.00<br>0.00 | Deposit:<br>(+) Total Earned:<br>(-) Class/Lot Fees:<br>(-) Total Deductions:<br>(+) Total Refunds:<br>(-) Paid by Check:<br>(-) Paid by Cash:<br>Due Exhibitor: | 0.00<br>12.00<br>0.00<br>10.00<br>10.00<br>5.00<br>17.00 |
| GOS3921 Duck, Daffy<br>Action<br>Return Partia<br>Payoff by Check Enter/<br>Payoff by Cash Enter/<br>Partial Pay by Chk En                                                                                                    | el Pay by Cash<br>Chng Deducts<br>Chng Refunds<br>iter Deposit | Item<br>Count<br>1<br>Items<br>Paid<br>1 | Item<br>00000004   | Place /<br>40 1-P | Awd Amo                      | unt Class<br>12.00 H078015 Beef C                                                                                                    | attle - Jui                                              |

#### Figure 8. Refunds

### **Deductions**

- 1. Click Go to > Financial > Exhibitor Accounts.
- 2. Click the **ID** button or the **Name** button to display the exhibitors.
- 3. Highlight an exhibitor.
- 4. Click the **Enter/Change Deducts** button. The cursor displays in the *Deductions* field.

- 5. Type a deduction description. Press Tab.
- 6. Type an **amount**. Press **Tab**.
- The amount is reflected in *Total Deductions* and the balance is adjusted. See Figure 9.

| List Exhibitors By                       |                                                | Exhibito   | r Informatio | n    | States 199            | 1011                                       | - 25         |
|------------------------------------------|------------------------------------------------|------------|--------------|------|-----------------------|--------------------------------------------|--------------|
| Id                                       | Name                                           | ld (       | GOS4184      | Name | Cowboy, Wood          | ły                                         |              |
| OR GOS4184                               | Count 140                                      | Street     | PO Box 112   | 2    |                       | City Jellystone                            |              |
| GOS4255 Clues, Blu                       | ies 🔨                                          | State      | WY           | Zip  | 87000-0000            | SSN 614-10-4                               | 4062         |
| GOS4184 Cowboy,                          | woody                                          | Deducti    | ions:        |      |                       | Denosit:                                   | 0.00         |
| GOS4229 Coyote, W<br>GOS4088 Crane, Ich  | /ile<br>nabod                                  | Poor sport |              | _    | 5.00                  | (+) Total Famed                            | 12.00        |
| GOS4087 Cricket, Ji<br>GOS3541 Dalmation | miny 🔤                                         |            |              |      | 0.00                  | (-) Class/Lot Fees:                        | 0.00         |
| GOS3930 Dalmation                        | , Pongo                                        | Refunds:   |              |      | (-) Total Deductions: | 5.00                                       |              |
| GOS3489 Devill, Cru<br>GOS3979 Deer, Bar | GOS3489 DeVill, Cruella<br>GOS3979 Deer, Bambi |            | ;tall        | _    | 10.00                 | (+) Total Refunds:                         | 10.00        |
| GOS3472 Devil, Ta:<br>GOS3427 Dinosaur   | z<br>Barnev                                    |            |              |      | 0.00                  | (-) Paid by Check:                         | 0.00         |
| G0S3817 Dog, Goo                         | fy                                             | Checks     |              |      |                       | (•) Paid by Cash: 5.<br>Due Exhibitor: 12. | 5.00         |
| GOS3939 Donkey, E                        | Eyore                                          |            |              |      |                       |                                            | 12.00        |
| GOS3411 Doo, Sco<br>GOS3921 Duck, Da     | oby<br>ffy                                     |            |              | _    |                       |                                            | _            |
| Action                                   |                                                | ltom       | Item         | Plac | e Awd An              | nount Class                                | 4            |
| Return                                   | Partial Pay by Cash                            | Count      | 00000        | 0040 | 1-P                   | 12.00 H078015 Beef (                       | Cattle - Jui |
| Payoff by Check                          | Enter/Chng Deducts                             |            |              |      |                       |                                            |              |
| Payoff by Cash                           | Enter/Chng Refunds                             | Items      |              |      |                       |                                            |              |
| Partial Pay by Chk                       | Enter Deposit                                  | Paid 1     |              |      |                       |                                            |              |

Figure 9. Deductions